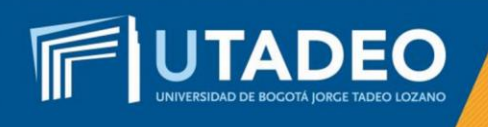

## Preinscripción

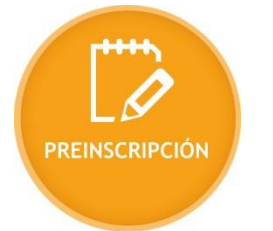

## Para iniciar el proceso de inscripción, siga los siguientes pasos:

- 1. Ingrese al formulario de preinscripción
- 2. Seleccione el tipo de documento y digite su número de identificación.
- 3. Seleccione la convocatoria Bogotá Aspirantes Generación E.
- 4. Diligencie todos los campos correctamente, en los *Datos básicos* en el formulario de preinscripción.

**Nota:** Si tiene alguna inquietud o comete algún error durante el proceso, lo invitamos a que registre su solicitud en <u>*Crea Soluciones en Línea*</u> en la opción Registrarse